# **NETGEAR**<sup>®</sup> Installation Guide

### NETGEAR RangeMax<sup>™</sup> Dual Band Wireless-N USB Adapter WNDA3100v2

These setup instructions assume that you will connect to an access point or wireless router. Estimated completion time:10 minutes.

# **Start Here**

double-click Autorun.exe.

## First, install the NETGEAR WNDA3100v2 software.

not display, browse the files on the CD and

NETGEAR' Welcome Iser Manual veb Support onnected to the Internet, click Check for s to check for setup software updates. To instal tup software from the CD, click Install from CD. ou must be using Windows XP, Windows 20 use this produc Install from CI

1. Click Install the Software. The Software Update Check screen displays.

Insert the *Resource CD*. If the CD main page does

2. NETGEAR recommends that you upgrade when new firmware is available. If you are connected to the Internet, click Check for Updates. If not, install from the CD

The NETGEAR Smart Wizard Welcome screen displays.

- 3. Follow the onscreen instructions to install the NETGEAR WNDA3100v2 software.
  - For Windows XP, if a Windows logo testing message appears, click **Continue** Anyway.
  - If a message that Windows Vista cannot verify the publisher of this driver displays, click **Install this driver software anyway**.
- 4. When the NETGEAR Smart Wizard Installation Complete screen displays, click Next.

## Now, insert the wireless USB adapter.

- 1. Insert the wireless adapter in a USB port on your computer.
  - For best results, put the wireless adapter at least 4 feet (1 meter) away from your router.
  - To use the USB cable, connect it to the wireless USB adapter and a USB port. See "Using the USB Cable and Cradle" on the other side of this document.

- For Windows Vista computers, the adapter and driver are automatically added. Click Next and then go to Step 3. For Windows XP computers, the Found New Hardware Wizard displays.
- Follow the onscreen instructions for the Found New Hardware Wizard. 3.
  - For Windows XP, if a Windows logo testing message appears, click **Continue** Anyway.
  - If a message that Windows Vista cannot verify the publisher of this driver displays, click Install this driver software anyway.
- 4. When the NETGEAR Smart Wizard screen returns, click Next to proceed.
- You are prompted to select the country where you will use the wireless USB adapter. 5. Select your country, then click Agree to proceed.

## Use the Smart Wizard to set up your wireless USB adapter.

- 1. Windows XP or Vista users can set up the wireless adapter either with the NETGEAR Smart Wizard (recommended) or the Windows configuration utilities.
  - **NETGEAR Smart Wizard**. Reveals more . information about each network and makes it easier to troubleshoot network connection problems.
  - Windows configuration utilities. See the Windows documentation or the NETGEAR application note at: http://documentation.netgear.com/reference/enu/winzerocfg/index.htm.
- 2. Click Next to accept the Smart Wizard.

You are prompted to let the wizard help you connect to a network (recommended).

3. Click Next. You will be prompted to connect to a wireless network.

The next screen that displays depends on whether there < Back Ned > is a wireless router or access point at your location that supports Wi-Fi Protected Setup (WPS).

## software you can use to manage your wireless com is must choose one or the other

- a.

•

•

- network.

The WNDA3100v2 icon access the Wireless Assistant if you want to make any changes or connect to a different wireless network. The Status Bar at the bottom of the Settings tab of the Wireless Assistant displays important details about your wireless connection.

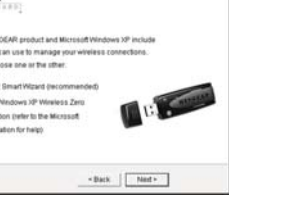

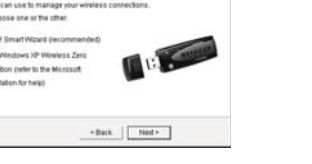

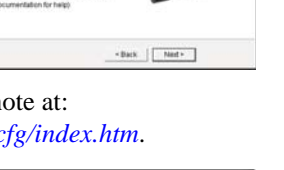

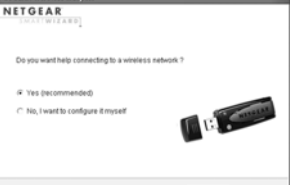

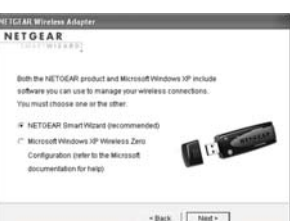

### Connecting to a WPS-Enabled Network

a. To connect to a WPS-enabled router, go the the router and either press the WPS button on the device or open the router utility and follow the instructions for adding a WPS client.

b. After you have enabled WPS on your router, press the gray button on your wireless USB adapter. The WPS screen displays. WPS activity LEDs blink on both the router the the wireless USB adapter. A progress bar on the adapter WPS screen indicates progress. You have ~2 minutes to initiate the connection.

c. After the router has transmitted its wireless settings, a screen displays showing your settings. Click Finish to connect to your network. The Wireless Assistant displays.

d. Click Save Profile to save your connection settings.

### Connecting to a Non-WPS-Enabled Network

If no WPS-enabled network is available, a screen similar to this appears showing the available wireless networks.

b. Select a wireless network, then click Next to proceed

Note: If you select a secured network, the Smart Wizard will detect it and you will be prompted to enter your passphrase. Click Next to proceed

c. A screen displays asking you whether you want to save a "profile" of your settings. Select Yes, enter a profile name, and click Next to proceed.

d. A screen displays showing your settings. Click Finish to connect to your

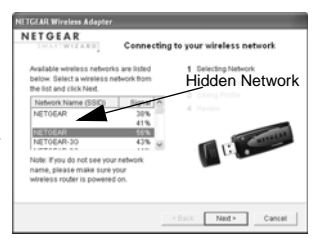

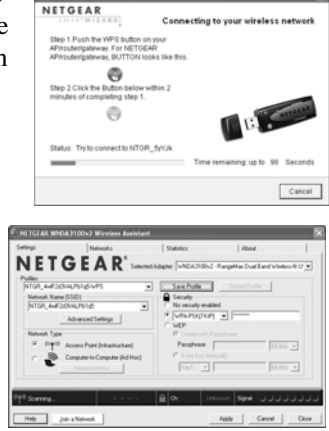

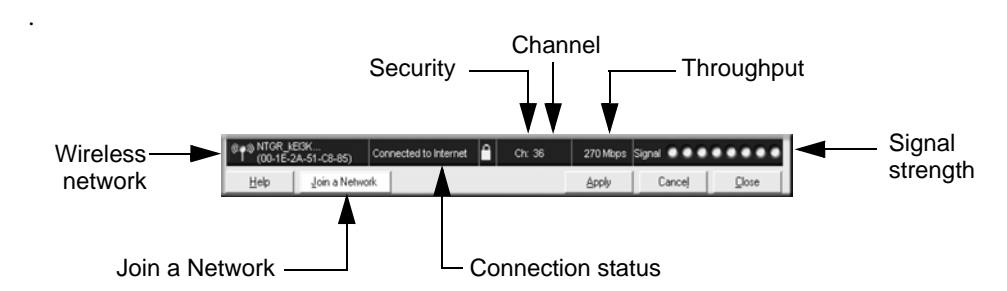

| Understanding the Status Bar                |                                                                                                    |
|---------------------------------------------|----------------------------------------------------------------------------------------------------|
| Wireless network                            | Identifies which wireless network you have joined.                                                                                                    |
| Security                                    | <ul><li>A closed lock indicates that security is enabled.</li><li>An open lock indicates an open network without wireless security.</li></ul>                                                                                                    |
| Channel                                     | The wireless channel used by the network. If many wireless networks in your area use the same channel, they can interfere with one another.                                                                                                    |
| Throughput Mbps<br>(megabits per<br>second) | • To optimize wireless throughput, connect to a network with a high-<br>speed router or access point and a high-speed Internet<br>connection.                                                                                                    |
|                                             | <ul> <li>If there is wireless interference in the 2.4 GHz range, such as from<br/>a cordless phone, use the Advanced Settings to select 5 GHz.</li> <li>See the NETGEAR RangeMax<sup>™</sup> Duo Wireless-N USB Adapter<br/>WNDA3100v2 User Manual on the Resource CD.</li> </ul>                                                                                                    |
| Signal strength                             | More dots indicates a stronger signal. Usually, you experience higher throughput when the signal is strongest.                                                                                                    |
| Join a Network                              | Click Join a Network to start the Connection Wizard.                                                                                                    |
| Connection<br>status                        | <ul> <li>The status of your network connection.</li> <li>Connected to Internet. The wireless Internet connection is OK.</li> <li>Connected to Router. The wireless connection to the router is OK, but the router is not connected to the Internet.</li> <li>169.254.x.x or The wireless connection to the router is OK, but there is a problem with the router. See the User Manual for the NETGEAR RangeMax<sup>™</sup> Dual Band Wireless-N USB Adapter WNDA3100 on the Resource CD.</li> </ul> |

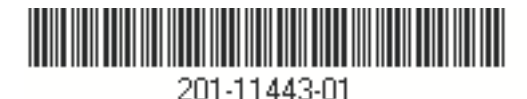

# Using the USB Cable and Cradle

You can attach the wireless USB adapter directly to a USB port on your computer, or use the USB cable to extend the range and obtain better wireless reception. Use the USB cable, plastic cradle, and loop-and-hook fastener for better adapter placement on a computer monitor.

### 1. Attach the first fastener.

The wireless USB adapter comes with three black fasteners. Locate the one with a prickly side, and attach it to the plastic cradle on the middle of the outside rear.Insert the adapter in the plastic cradle.

2. Connect the USB cable.

### 3. Place the other fasteners.

Place one of the other pieces of loop-and-hook fastener on the side or back of your monitor near the top for better reception.

Then join the pieces of the fastener to attach the USB adapter in the plastic cradle to the monitor.

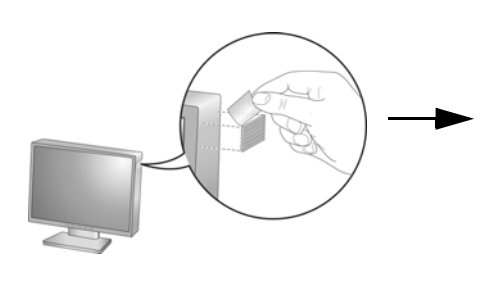

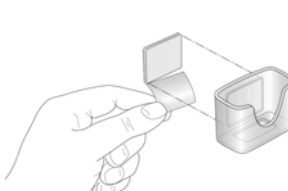

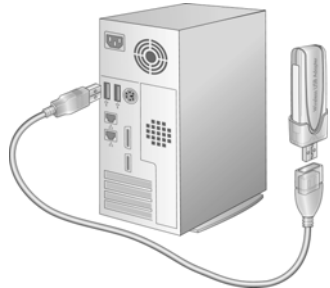

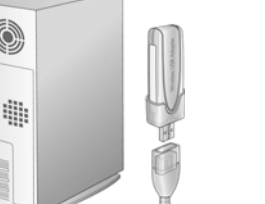

CE

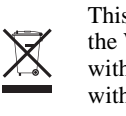

© 2008 by NETGEAR, Inc. All rights reserved. NETGEAR and the NETGEAR logo are registered trademarks of NETGEAR, Inc. in the United States and/or other countries. Other brand and product names are trademarks or registered trademarks of their respective holders. Information is subject to change without notice.

December 2008

# **Technical Support**

After completing the Smart Wizard configuration assistant, locate the serial number on the bottom label of your product, and use it to register your product at http://www.NETGEAR.com/register.

Registration on the website or over the phone is required before you can use our telephone support service. The phone numbers for worldwide regional customer support centers are on the Warranty and Support Information card that came with your product.

Go to http://www.netgear.com/support for product updates and Web support.

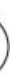

Attention: When you configure the wireless settings of this device, please make sure to select the correct country settings. Due to EU law, the country settings must be identical to the country where the device is operating.

This symbol was placed in accordance with the European Union Directive 2002/96 on the Waste Electrical and Electronic Equipment (the WEEE Directive). If disposed of within the European Union, this product should be treated and recycled in accordance with the laws of your jurisdiction implementing the WEEE Directive.